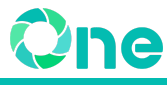

# 現場クラウド One スケジュール移行手順

サイボウズ Office から 現場クラウド One へのスケジュールデータ移行は次の3つの手順が必要となります。

- 1. <u>サイボウズ Office からのデータ書き出し</u>
- 2. <u>現場クラウド One へのスケジュール取込</u>
- 3. 個人スケジュールから他スケジュールへの移行
  - a. <u>プロジェクトスケジュールへの移行</u>
  - b. <u>個人スケジュール表示切替</u>

# 1. サイボウズ Office からのデータ書き出し

サイボウズ Office から CSV形式でデータを書き出します。 書き出したCSVは、現場クラウド One へのスケジュール取込にて利用します。

- 1) 現場クラウド One にログインします。 ログインURL:<u>https://one.genbacloud.com</u>
- 2) ホーム画面の画面下部にある[サイボウズOffice]の発注機関一覧から、データ 移行したい発注機関名を選択します。

|                                                                                            | <b>ホーム 📅</b> スケジ |                     | 2-2 1                                | 示敬 📙 ファ              | イル管理          |       |              | •             |
|--------------------------------------------------------------------------------------------|------------------|---------------------|--------------------------------------|----------------------|---------------|-------|--------------|---------------|
| 🖡 最新情報                                                                                     | 🙊 メッセ            | -ジ 新着 0件            |                                      | 揭示板 新着               | 0件            |       |              |               |
| 発議管理                                                                                       |                  |                     |                                      |                      |               |       |              |               |
| プロジェクト番号 ঝ                                                                                 |                  | プロジェクト名 🕄           |                                      | 受注                   | 音名 <b>1</b> 1 | 未対応 ঝ | 差戻し <b>1</b> | 優先 <b>1</b> ↓ |
| 2000-201                                                                                   | 工事01             |                     |                                      | 現サ                   | ボ建設           | 0     | 0            | 0             |
| 2000-202                                                                                   | 工事02             |                     |                                      | 現サ                   | ポ建設           | 0     | 0            | 0             |
| 2001-201                                                                                   | 工事06             |                     |                                      | 現サ                   | ポ建設           | 0     | 0            | 0             |
| <b>1</b> スケジュール                                                                            |                  |                     |                                      |                      |               |       |              |               |
| ■ スケジュール                                                                                   |                  |                     |                                      |                      |               |       |              |               |
| カスケジュール<br>受注01                                                                            | 29日(月)           | 30日(火)              | 31日(水)                               | 1日(木)                | 2日(金)         | 3日(土  | ) 4          | 4日(日)         |
| n) スケジュール<br>受注01                                                                          | 29日(月)           | 30日(火)              | 31日(水)<br>ケジュールをさ                    | 1日(木)                | 2日(金)         | 3日(土  | ) 4          | 4日(日)         |
| j) スケジュール<br>受注01                                                                          | 29日(月)           | 30日(火)              | 31日(水)<br>ケジュールをさ                    | 1日(木)<br>らに表示する      | 2日(金)         | 3日(土  | ) 4          | 4日(日)         |
| n) スケジュール<br>受注 0 1<br>サイボウズ Offic                                                         | 29日(月)<br>Ce     | 30日(火)<br>スク        | 31日(水)<br>ケジュールをさ                    | 1日(木)<br>らに表示する      | 2日(金)         | 3∃(±  | ) 4          | 4日(日)         |
| j) スケジュール<br>受注01<br>サイボウズOffic                                                            | 29日(月)<br>Ce     | 30日(火)              | 31日(水)<br>ケジュールをさ<br><sup>発注機関</sup> | 1日(木)<br>らに表示する<br>g | 2日(金)         | 3日(土  | )            | 4日(日)         |
| <ul> <li>コ、スケジュール</li> <li>受注01</li> <li>サイボウズOffic</li> <li>A事務所</li> <li>スままざ</li> </ul> | 29日(月)<br>Ce     | <u>30日(火)</u><br>スク | 31日(水)<br>ケジュールをさ<br><sup>発注機関</sup> | 1日(木)<br>らに表示する<br>& | 2日(金)         | 38(±  | )            | 4日(日)         |
| D スケジュール<br>受注01<br>サイボウズOffic<br>A事務所<br>Z事務所                                             | 29日(月)<br>ce     | 30日(火)<br>スク        | 31日(水)<br>ケジュールをさ<br><sup>発注機関</sup> | 1日(木)<br>らに表示する<br>& | 2日(金)         | 3∃(±  | ) 4          | 4日(日)         |

3) 画面右上の[ユーザー名]をクリックし、[個人設定]をクリックします。

| (1) 10 10 10 10 10 10 10 10 10 10 10 10 10 | Q              |          | 🔔 アプリー覧 🕶 リ      | レク・ 1 体験 | 江事 代理人太郎 🔹                            | Ø • |
|--------------------------------------------|----------------|----------|------------------|----------|---------------------------------------|-----|
|                                            | 🗖 🔛 🔍          | 2        |                  | アカウン     | ット設定                                  |     |
| トップページ スケジュール 掲                            | 示板 ファイル管理 リンク集 | 個人フォルダ   |                  | 🖸 個人     | 設定                                    |     |
|                                            |                | <b>^</b> |                  | デザイン     | ンの変更                                  |     |
|                                            |                |          |                  | ロタッ      | チモード                                  |     |
| 請 スケジュール 🛛 🔍 📃                             | ユーザー/          | 施設検索     |                  | □ 全面     | 面表示                                   |     |
| グループ (グループ表示)                              | ~              |          | 2022 年 8 月 30 日( | (火) ログアウ | <b>ウト</b>                             |     |
|                                            | 30 (火) 强 3     | 1 (水) 强  | 1 (木) 强 2        | (金) 🖕    | · · · · · · · · · · · · · · · · · · · |     |

4) [各アプリケーション]の枠内にある [スケジュールと施設予約]をクリックします。

|                           | 検索                | Q                      |                                       | 🔔 P.            | プリー覧・ リンク           | <ul> <li>▲ 体験工事 代理人太郎</li> </ul> | 0. |
|---------------------------|-------------------|------------------------|---------------------------------------|-----------------|---------------------|----------------------------------|----|
|                           | 通示板<br>ファイル       |                        | (国人フォルダ                               |                 |                     |                                  |    |
| トップページ > 個人設定             |                   |                        |                                       |                 |                     |                                  |    |
| 個人設定                      |                   |                        |                                       |                 |                     |                                  |    |
| 設定する項目を選ん                 | でください。            |                        |                                       |                 |                     |                                  |    |
| ジループ                      | <b>べ</b><br>メール通知 | モバイル                   | ₩<br>Myグループ                           |                 |                     |                                  |    |
| <i>─</i> <b>会</b> カスタマイズ─ |                   |                        |                                       |                 |                     |                                  |    |
| トップページ                    | <b>シ</b><br>デザイン  |                        | <br>始めるメニュー                           | 画面表示            | CSVファイル             |                                  |    |
| - 🐹 各アプリケーショ              | >                 |                        |                                       |                 |                     |                                  |    |
| 「個人フォルダ                   | メール               | 31。<br>スケジュール<br>と施設予約 | <ul><li>電話メモ</li><li>(在席確認)</li></ul> | 2<br>タイムカード     | ToDoリスト             | <mark>と目</mark><br>掲示板           |    |
| アドレス帳                     | ローザー名薄            | ジンク集                   | ()<br>報告書                             | 連携システム<br>からの通知 | きり<br>パワーアップ<br>ツール |                                  |    |

5) [CSVファイルへの書き出し]をクリックします。

| 2007 2007 2010 製品内を検索 | Q                                                                                                    |                        | 🔔 アプリー覧・ | リンク・ 💵 体験工事 | 『代理人太郎・ ?・ |
|-----------------------|----------------------------------------------------------------------------------------------------|------------------------|----------|-------------|------------|
|                       | 1 日本 100 日本 100 日本 10 | (個人フォルダ)               |          |             |            |
| トップページ > 個人設定 > スケ    | ジュールと施設予約                                                                                                    |                        |          |             |            |
| 個人設定(スケジュー            | ールと施設予約)                                                                                                    |                        |          |             |            |
| 設定する項目を選んでくた          | <u> ぎさい。</u>                                                                                                    |                        |          |             |            |
| 一調スケジュールと施設予約         |                                                                                                    |                        |          |             |            |
| です。<br>表示の設定 予定       |                                                                                                    | し<br>CSVファイルへの<br>書き出し |          |             |            |
| ▲設定メニューへ              |                                                                                                    |                        |          |             |            |
|                       |                                                                                                    | サイボウズ Office           | 2        |             |            |

6) 次のように項目を設定します。

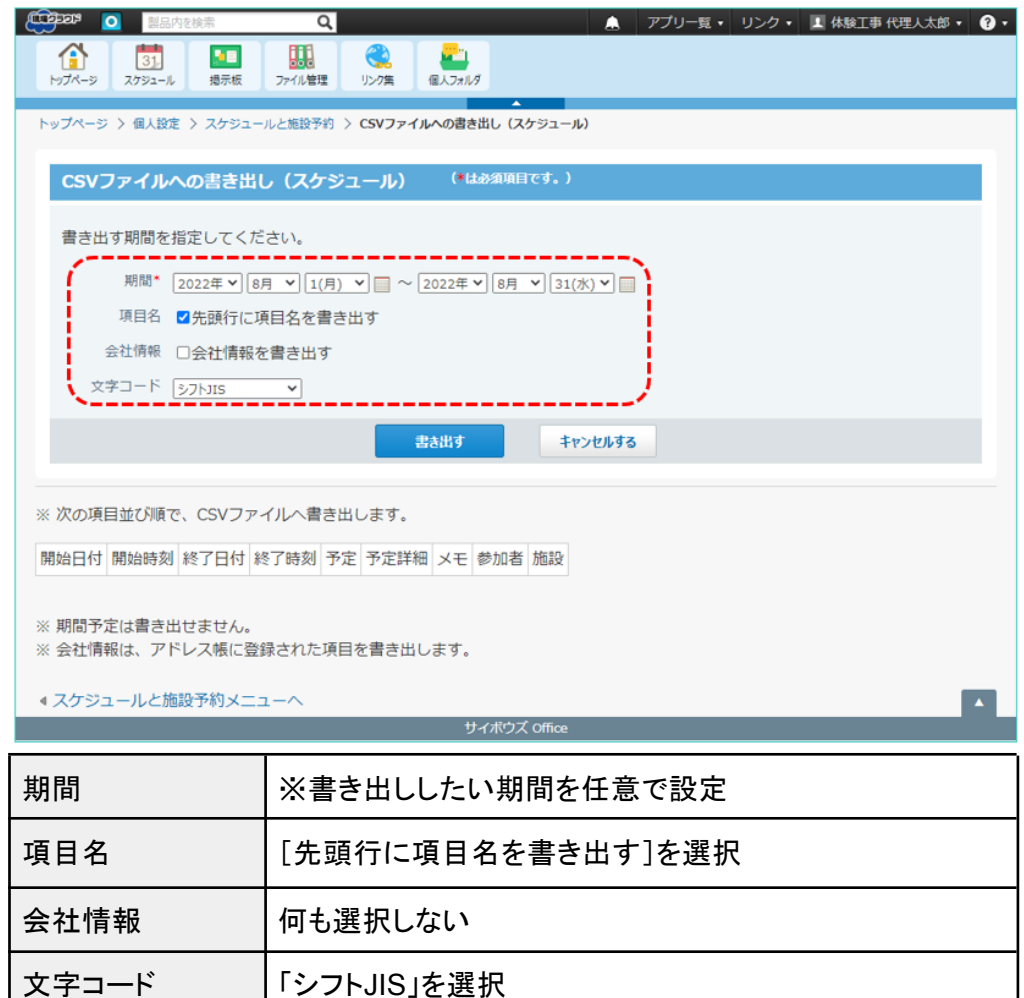

#### 【注意】

- 次の予定はCSVファイルに書き出しされません。
  - お手数をおかけしますが、手入力にて現場クラウド One スケジュールへ の登録をお願いいたします。
    - 期間予定
    - 書き出す期間に、予定の開始日が含まれていない予定

7) 設定内容を確認し[書き出す]をクリックします。

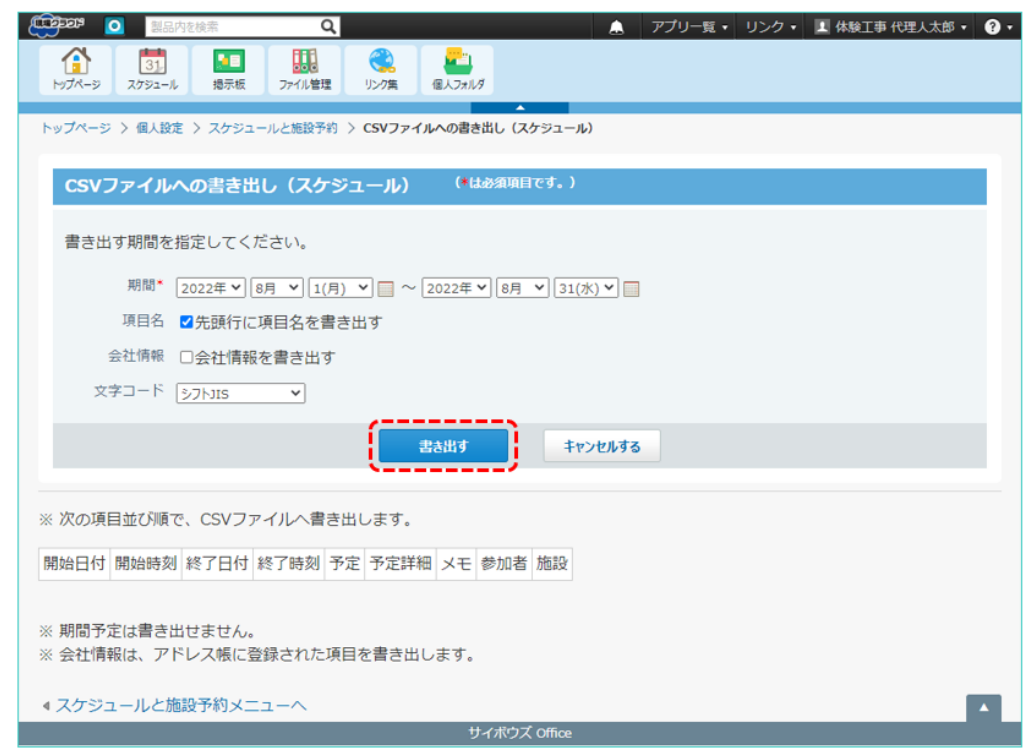

『schedule.csv』という名前のファイルがダウンロードされます。

サイボウズ Office からのデータ書き出しは以上となります。

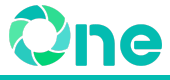

## 2. 現場クラウド One へのスケジュール取込

サイボウズ Office から書き出ししたCSVファイルを 現場クラウド One に取り込みます。

- 1) 現場クラウド One を開きます。 ログインURL:<u>https://one.genbacloud.com</u>
- 2) 画面右上の[ 🍐 (ユーザーメニュー)]をクリックし、[スケジュール取込]をクリッ クします。

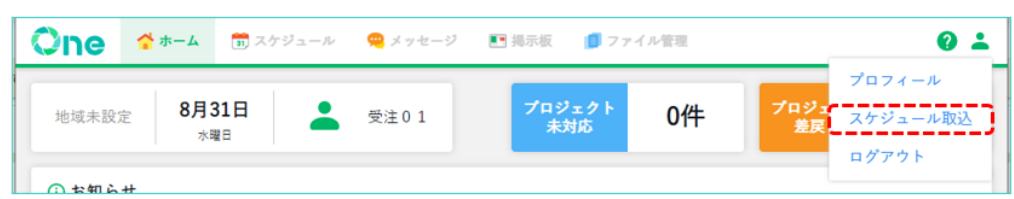

3) [CSVファイルを選択]をクリックします。

| 受注01スケ | ジュールへの取込   |
|--------|------------|
| キャンセル  | CSVファイルを選択 |
|        | /          |

 ファイル選択ダイアログにて、先程サイボウズOfficeから書き出しした『 schedule.csv』を選択し、[開く]をクリックします。

| 開く                                                                     |                  |                        |                 |
|------------------------------------------------------------------------|------------------|------------------------|-----------------|
| → ^ ↑ ↓ > PC > ダウンロード                                                  |                  | ✓ <sup>で</sup>         | 「の検索            |
| 理マ 新しいフォルダー                                                            |                  |                        | BII 🕶 🔲 🌘       |
| OneDrive - Person <sup>4</sup> 名前                                      | 更新日時             | 種類                     | サイズ             |
| > PC           × 先週 (1)            3D オブジェクト          iii schedule.csv | 2022/08/22 13:28 | Microsoft Excel CSV 77 | 3 K             |
| Datacenter_AllU:<br>Datacenter_chm                                     |                  |                        |                 |
| Datacenter_lilli                                                       |                  |                        |                 |
| ➡ ダウンロード                                                               |                  |                        |                 |
| <ul> <li>デスクトップ</li> <li>ドキュメント</li> </ul>                             |                  |                        |                 |
| ■ ピクチャ                                                                 |                  |                        |                 |
| 🧱 ビデオ                                                                  |                  |                        |                 |
| ♪ ミュージック                                                               |                  |                        |                 |
| 🐛 Windows (C:)                                                         |                  |                        |                 |
| > ネットワ−ク ×                                                             |                  |                        |                 |
| ファイル名(N):                                                              |                  | ✓ Microsoft Exce       | l Comma Separat |
|                                                                        |                  |                        | N               |

【注意】

- ファイルサイズによっては、CSV読込に時間を要することがあります。
   この待ち時間にて、一時的にブラウザ操作できなくなることがございますが、そのままお待ちください。
- 本ツールでは1ファイルずつしか取り込むことができません。
   複数のCSVファイルがある場合は、1ファイルずつ取込を実施してくださ

い。

5) 一覧から取り込みしたいスケジュールを選択します。

| 受注01スケジュールへの取込                           |                             |                        |     |  |
|------------------------------------------|-----------------------------|------------------------|-----|--|
|                                          | CSVファイルを選択                  | R                      |     |  |
| 🗌 タイトル                                   | 開始日時                        | 終了日時                   |     |  |
| 業務:繰り返し予定(<br>定なし)                       | 時間指 2022-08-15              | 2022-08-16             | ^   |  |
| ✓ 会議:1日の予定(時間<br>り)                      | 間指定あ 2022-08-15<br>08:00:00 | 2022-08-15<br>09:00:00 |     |  |
| ✓ 集中:繰り返し予定(<br>定あり)                     | 時間指 2022-08-15<br>18:00:00  | 2022-08-15<br>19:00:00 | - 1 |  |
|                                          | 時間指 2022-08-16              | 2022-08-17             |     |  |
| 🗌 業務:1日の予定(終日                            | 2022-08-16                  | 2022-08-17             |     |  |
| <ul> <li>集中:繰り返し予定(<br/>定あり)</li> </ul>  | 時間指 2022-08-16<br>18:00:00  | 2022-08-16<br>19:00:00 |     |  |
| <ul> <li>業務:繰り返し予定(<br/>定なし)</li> </ul>  | 時間指 2022-08-17              | 2022-08-18             | - 1 |  |
| <ul> <li>翌日以降まで続く予定<br/>指定あり)</li> </ul> | (時間 2022-08-17<br>09:00:00  | 2022-08-18<br>18:00:00 |     |  |
| 集中:繰り返し予定(<br>まい)                        | 時間指 2022-08-17              | 2022-08-17             | *   |  |
| キャン                                      | セル                          | (4件)取込                 |     |  |

#### 【参考】

 [タイトル]ヘッダー横のチェックボックスを選択すると、すべての行を選択 できます。

| ロタイトル                  | 開始日時         | 終了日時       |   |
|------------------------|--------------|------------|---|
| ✓ 業務:繰り返し予定(時間<br>定なし) | 指 2022-08-15 | 2022-08-16 | • |

6) [取込]をクリックします。

| 受                                            | 注01スケジュールへの取               | 込                      |   |
|----------------------------------------------|----------------------------|------------------------|---|
|                                              | CSVファイルを選択                 |                        |   |
| 🗌 タイトル                                       | 開始日時                       | 終了日時                   |   |
| ☑ 業務:繰り返し予定(<br>定なし)                         | 侍間指 2022-08-15             | 2022-08-16             | ^ |
| ✓ 会議:1日の予定(時間<br>り)                          | 指定あ 2022-08-15<br>08:00:00 | 2022-08-15<br>09:00:00 |   |
|                                              | 時間指 2022-08-15<br>18:00:00 | 2022-08-15<br>19:00:00 | 1 |
| ✓ 業務:繰り返し予定(<br>定なし)                         | 寺間指 2022-08-16             | 2022-08-17             |   |
| 🗌 業務:1日の予定(終日                                | ) 2022-08-16               | 2022-08-17             |   |
| <ul> <li>集中:繰り返し予定(<br/>定あり)</li> </ul>      | 寺間指 2022-08-16<br>18:00:00 | 2022-08-16<br>19:00:00 |   |
| <ul> <li>業務:繰り返し予定(<br/>定なし)</li> </ul>      | 寺間指 2022-08-17             | 2022-08-18             | 1 |
| <ul> <li>翌日以降まで続く予定<br/>指定あり)</li> </ul>     | (時間 2022-08-17<br>09:00:00 | 2022-08-18<br>18:00:00 |   |
| <ul> <li>集中:繰り返し予定(B</li> <li>(B)</li> </ul> | 寺間指 2022-08-17             | 2022-08-17             | - |
| キャン                                          | 2/6 (4                     | 件)取込                   |   |

7) スケジュール取込完了通知ダイアログにて[閉じる]をクリックします。

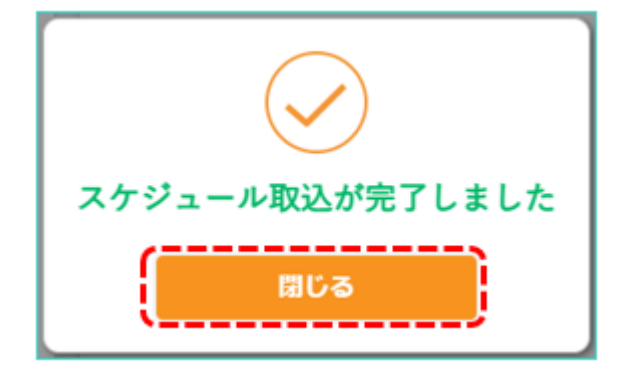

スケジュールを開き、スケジュールが取り込まれていることを確認します。
 取り込んだスケジュールは個人スケジュールに取り込みされます。

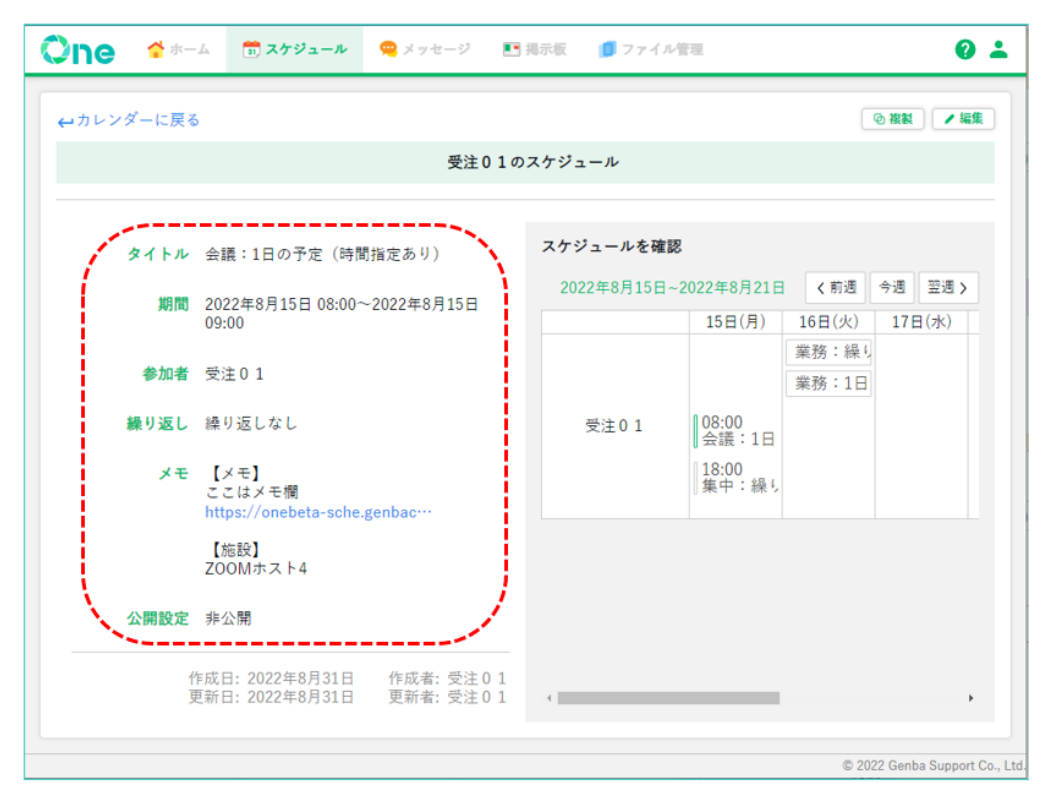

## 【参考】

サイボウズ Office 側の各スケジュール項目(CSVにて書き出しされた内容)は、 現場クラウド One スケジュールには次の形式で登録されます。

| サイボウズ Office<br>(CSV出力)<br>項目名 | 現場クラウド One<br>スケジュール<br>項目名 | 説明                                                                          |
|--------------------------------|-----------------------------|-----------------------------------------------------------------------------|
| 開始日付                           | 期間(開始)                      | スケジュールの期間(開始)とし                                                             |
| 開始時刻                           | 期間(開始)                      | し設定されます。                                                                    |
| 終了日付                           | 期間(終了)                      | スケジュールの期間(終了)とし                                                             |
| 終了時刻                           | 期間(終了)                      | し設定されます。                                                                    |
| 予定                             | タイトル                        | 「予定」が設定されている場合「{                                                            |
| 予定詳細                           | タイトル                        | アル: {アル: 新加<br>ルに設定されます。<br>「予定」が設定されていない場合<br>は「{予定詳細}」の形でタイトル<br>に設定されます。 |
| メモ                             | メモ                          | 各項目が設定されている場合、                                                              |
| 参加者                            | メモ                          | 「【頃日石}」」の音式で区切られ<br>  てメモに出力されます。<br>                                       |

| 施設   | メモ   | 例:<br>【メモ】<br>サイボウズOfficeメモ欄に記載<br>の内容<br>【参加者】<br>現場太郎<br>現場花子<br>【施設】                                    |
|------|------|----------------------------------------------------------------------------------------------------|
|      |      | 【施設】<br>サンプル施設                                                                                             |
| (なし) | 参加者  | ツールにてスケジュール取込実<br>行したユーザーの個人スケ<br>ジュールに取り込まれるため、{<br>ログインユーザー}が設定されま<br>す。                                 |
| (なし) | 繰り返し | サイボウズ Office にて繰り返し<br>予定として設定されていた予定<br>であっても、CSVでは個別のス<br>ケジュールとして出力されます。<br>そのため、常に「繰り返しなし」<br>が設定されます。 |
| (なし) | 公開設定 | 常に「非公開」が設定されます。                                                                                            |

スケジュール取り込み手順は以上となります。

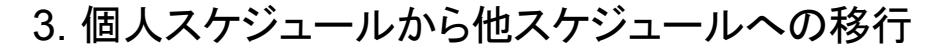

he

CSVから取り込んだスケジュールは、すべて個人スケジュールに登録されています。 スケジュールの[複製]機能を利用し、取り込んだスケジュールをプロジェクトやグループ スケジュールに移行します。

- a. プロジェクトまたはグループスケジュールへの移行 この手順では、CSVから取り込んだスケジュールをプロジェクトまたはグループス ケジュールに移行する手順について説明します。
  - 1) 現場クラウド One にログインし、スケジュールを開きます。 ログインURL:<u>https://one.genbacloud.com</u>
  - 2) スケジュールにて、移行したいスケジュールを開いて[複製]をクリックします。

| カレンダーに戻る | 5                               |             |                |        |            | ୍      | ) 複製 🚺 🖊 編 |
|----------|---------------------------------|-------------|----------------|--------|------------|--------|------------|
|          |                                 | 受注010       | <b>のスケジュ</b> - | - ル    |            |        |            |
| タイトル     | 会議:朝礼                           |             | スケジョ           | ールを確   | 30<br>80   |        |            |
| 始日間門     | 2022年8月29日 08:00-               | ~2022年8月20日 | 2022           | 年8月29日 | ~2022年9月4日 | く前週 🗧  | 今週 翌週 >    |
| 34114    | 09:00                           | 2022-073231 |                |        | 29日(月)     | 30日(火) | 31日(水)     |
| 参加者      | 受注01                            |             | 喪              | 注01    | 08:00      | 18:00  | 休暇:有約      |
| 繰り返し     | 繰り返しなし                          |             |                |        | ┃会議:朝礼     | ∥打合:テス |            |
| メモ       | 【メモ】<br>朝礼では次のことを実              | 施します…       |                |        |            |        |            |
|          | 【参加者】<br>受注01<br>受注02<br>コンサル01 |             |                |        |            |        |            |
| 公開設定     | 非公開                             |             |                |        |            |        |            |
| 公開設定     | 非公開<br>成日:2022年8月31日            | 作成者: 受注01   |                |        |            |        |            |

🙄 🗋 😤 ホーム 👘 スケジュール 🔍 メッセージ 📧 掲示板 🗊 ファイル管理 0 🕹 予定登録先 ▲受注01 Y ۹ タイトル ▲受注01 スケジュールを確認 A事務所 2022年8月29日~2022年9月4日 《前週 今週 翌週》 日付 ㄴ 📲 A-A出張所 □\$ 29日(月) 30日(火) 31日(水) - 自工事01 現サボ建設 休暇:有約 ~ - 鹵工事02 現サポ建設 受注01 08:00 会議:朝礼 打合:テス 느 🖬 Z-Z出張所 メモ • - 自工事06 現サポ建設 ₩テスト安全協議会 コンサル 0 1

#### 3) [予定登録先]をクリックし、移行先のプロジェクトまたはグループを選択します。

#### 【参考】

 ●「予定登録先」は直接選択する他に、プロジェクト名またはグループ名の 一部を入力して検索することもできます。

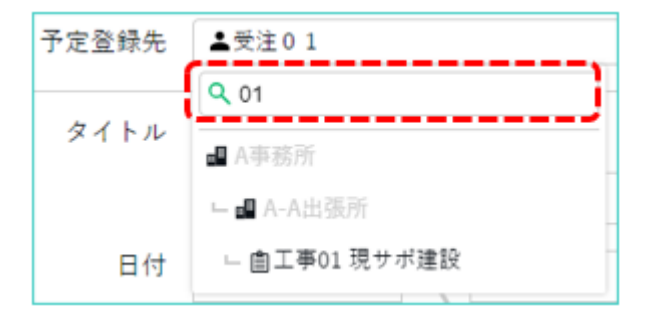

4) 必要であれば「タイトル」の修正とラベルの設定を行います。

| One | 🚰 ホーム   | 📆 スケジュール  | 🙊 メッセージ    | ▶ 揭示板 | 🚺 ファイル管     | 理         |        | 0       | - |
|-----|---------|-----------|------------|-------|-------------|-----------|--------|---------|---|
| 予定登 | 2録先 自工  | 事01 現サボ建設 |            |       |             |           |        |         | • |
| 91  | 「トル     | ~         |            | スケ    | ジュールを確認     |           |        |         |   |
|     | 会議      | : 朝礼      |            | 2     | 022年8月29日~2 | 2022年9月4日 | く前週    | 今週 翌週 > |   |
|     | 日付 2022 | -08-29    | 2022-08-29 | □ *   |             | 29日(月)    | 30日(火) | 31日(水)  |   |
|     |         |           |            |       | 発注01        |           |        |         |   |

5) メモ欄の【参加者】の内容を確認しながら「参加者」を設定します。

| )ne 😚 | ニーム 💼 スケジュール          | 🙊 メッセージ     | ■ 揭示 | 板 🚺 ファイル۹   | 管理             |                |      | 0    |
|-------|-----------------------|-------------|------|-------------|----------------|----------------|------|------|
| 予定登録先 | <b>鹵工事01 現サポ建設</b>    |             |      |             |                |                |      |      |
| タイトル  | ★ 金濃:朝礼               |             | 7    | ケジュールを確認    |                |                |      |      |
|       |                       |             |      | 2022年8月29日~ | 2022年9月4日      | く前週            | 今週   | 翌週 > |
| 日付    | 2022-08-29            | 2022-08-29  | *    |             | 29日(月)         | 30日(火)         | 31 E | 1(水) |
|       |                       | 09 2 . 00 2 |      | 発注01        |                |                |      |      |
|       |                       |             |      | 発注06        |                |                |      |      |
| 参加者   | + 参加者を追加              |             |      | 発注07        |                |                |      |      |
| i i   | ☑ 受注 0 1              |             |      |             |                |                | 休暇   | :有約  |
| 繰り返し  | なし ~                  |             |      | 受注01        | 08:00<br>会議:朝礼 | 18:00<br>打合:テァ |      |      |
| メモ    | 【メモ】<br>朝礼では次のことを実施しま | t <b>d</b>  |      | 受注02        |                |                |      |      |
|       | 【参加者】                 |             |      | コンサル01      |                |                |      |      |
|       | 受注01<br>受注02          | -           |      | コンサル05      |                |                |      |      |

### 【参考】

- 参加者が自分一人の場合、メモ欄の【参加者】は出力されません。
- メモ欄は右下(赤枠)部分をマウスでドラッグ&ドロップすることで、表示幅 を広げることができます。

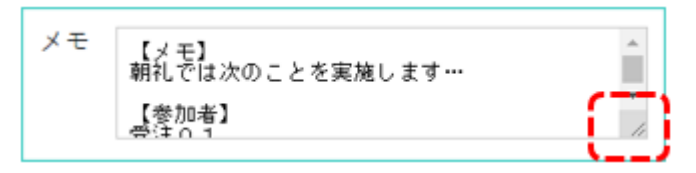

6) [登録]をクリックし、スケジュールを登録します。

| 予定登録先 | · 画工事01 現サポ建設                                                |            |              |          |        |        |
|-------|--------------------------------------------------------------|------------|--------------|----------|--------|--------|
| タイトル  | ~                                                            |            | スケジュールを確認    |          |        |        |
|       | 会議:朝礼                                                        |            | 2022年8月29日~2 | 022年9月4日 | く前週 👌  | ∲週 翌週> |
| 日付    | 2022-08-29 20                                                | 022-08-29  |              | 29日(月)   | 30日(火) | 31日(水) |
|       |                                                              | 0          | 発注01         |          |        |        |
|       | 08 • : 00 • 7 0                                              | 9 🗸 : 00 🗸 | 発注06         |          |        |        |
| 参加者   | + 参加者を追加                                                     |            | 発注07         |          |        |        |
|       | <ul> <li>✓ 受注01</li> <li>✓ 受注02</li> <li>✓ コンサル01</li> </ul> |            | 受注01         | 08:00    | 18:00  | 休暇:有   |
| 繰り返し  | なし 🖌                                                         |            | 受注0.2        | 会議:朝礼    | 打合:テス  |        |
| メモ    | 【メモ】                                                         |            | マンサル01       |          |        |        |
|       | 朝礼では次のことを実施しま<br>【参加者】                                       | ₫···       | コンサル05       |          |        |        |
|       | 受注01<br>受注02<br>コンサル01                                       | -          |              |          |        |        |
|       |                                                              |            | <            | _        |        |        |

 スケジュールー覧に戻り、個人スケジュールにある複製元のスケジュールを開き ます。

| 🜔ne 🗳 🖈 – 🛦 🛅 スケジュール                                                                                                    | 🙊 メッセージ 📧 掲示板 🧊 ファイル管理                                                                                                    | 0 🕹   |
|----------------------------------------------------------------------------------------------------|----------------------------------------------------------------------------------------------------|-------|
| 図 全体のみ二週間表示           Q 案件を検索                                                                                                    | 2022年8月29日~2022年9月4日 < 前週 今週<br>☑ 受注 0 1 + 2月                                                                                                    | 翌週 >  |
| <ul> <li>         受注01         <ul> <li>                  ● 公本</li> <li>                  ○ 公本</li> <li>                  ○ 公本</li> <li>                  ○ 公本</li> </ul> </li> </ul> | 29日(月)     30日(火)     31日(水)     1日(木)       (休暇:有減)     (休暇:有減)       受注01     (18:00)       (13:00)     (13:00)       (14:00)     (14:00)       (15:00)     (15:00)       (15:00)     (15:00)       (15:00)     (15:00)       (15:00)     (15:00)       (15:00)     (15:00)       (15:00)     (15:00)       (15:00)     (15:00)       (15:00)     (15:00)       (15:00)     (15:00)       (15:00)     (15:00)       (15:00)     (15:00)       (15:00)     (15:00)       (15:00)     (15:00)       (15:00)     (15:00)       (15:00)     (15:00)       (15:00)     (15:00)       (15:00)     (15:00)       (15:00)     (15:00)       (15:00)     (15:00)       (15:00)     (15:00)       (15:00)     (15:00)       (15:00)     (15:00)       (15:00)     (15:00)       (15:00)     (15:00)       (15:00)     (15:00)       (15:00)     (15:00)       (15:00)     (15:00)       (15:00)     (15:00)       (15:00)     (15:00)       (15:00)     (15:00) <t< th=""><th>2日(1</th></t<> | 2日(1  |
| □ <mark>▽ </mark>                                                                                                    | <ul> <li>✓</li> <li>✓ 工事01 現サポ建設</li> <li>+金額</li> </ul>                                                                                                    | kit õ |

8) [編集]をクリックします。

| One 1  | <b>^</b> ホー』 | ム 📅 スケジュール                       | 🙊 メッセージ              | ▶ 揭示樹 | ह 📁 ७७२४  | 「ル管理             |        | 0               |
|--------|--------------|----------------------------------|----------------------|-------|-----------|------------------|--------|-----------------|
| ⇔カレンダー | ·に戻る         |                                  |                      |       |           |                  | ٩      | 複製              |
|        |              |                                  | 受注0                  | 1のスケジ | ュール       |                  |        |                 |
| \$1    | イトル          | 会議:朝礼                            |                      | スケ    | ジュールを確    | 認                |        |                 |
|        | 期間           | 2022年8月29日 08:00-                | ~2022年8月29日          | 2     | 022年8月29日 | ~2022年9月4日       | く前週 🍕  | →週 翌週 >         |
|        |              | 09:00                            |                      |       |           | 29日(月)           | 30日(火) | 31日(水)<br>休暇:有総 |
| 4      | 診加者          | 受注01                             |                      |       |           | 08:00            | 18:00  |                 |
| 繰り     | リ返し          | 繰り返しなし                           |                      |       | 受注01      | ● 会議:朝礼<br>08:00 | 打合:テス  |                 |
|        | メモ           | 【メモ】<br>朝礼では次のことを実               | 施します…                |       |           | 会議:朝礼            |        |                 |
|        |              | 【参加者】<br>受注01<br>受注02<br>コンサル01  |                      |       |           |                  |        |                 |
| 公開     | 靚設定          | 非公開                              |                      |       |           |                  |        |                 |
|        | 作历<br>更新     | 成日: 2022年8月31日<br>新日: 2022年8月31日 | 作成者: 受注0<br>更新者: 受注0 | 1     |           |                  |        | ,               |

| タイトル | ~                  |             | スケジュールを確認       | 8          |        |        |
|------|--------------------|-------------|-----------------|------------|--------|--------|
|      | 会議:朝礼              |             | 2022年8月29日-     | ~2022年9月4日 | く前週    | 今週翌週)  |
| 日付   | 2022-08-29         | 2022-08-29  | \$ <del>*</del> | 29日(月)     | 30日(火) | 31日(水) |
| 编订定  | 08 🗸 : 00 🗸        | 09 🗸 : 00 🗸 |                 | 08:00      | 18:00  | 休暇:有約  |
| 深り返し | なし 🖌               |             | 受注01            | 会議:朝礼      | 打合:テス  |        |
| メモ   | 【メモ】<br>朝礼では次のことを実 | €施します…      |                 | 会議:朝礼      |        |        |
| 公開設定 | ✔ 非公開              |             |                 |            |        |        |
|      |                    |             |                 |            |        |        |
|      |                    |             |                 |            |        |        |
|      |                    |             |                 |            |        |        |

10) [削除]をクリックします。

| このスケジュール |       |  |
|----------|-------|--|
| キャンセル    | 7018: |  |

スケジュールが削除されます。

プロジェクトまたはグループスケジュールへの移行手順は以上となります。

One

b. 個人スケジュール表示切替

CSV取り込み後のスケジュールは、すべて非公開の個人スケジュールとなっています。 非公開の個人スケジュールは、他のユーザーからは"予定あり"の内容で表示され、内容を確認することができません。 この手順では、CSVから取り込んだ個人スケジュールを他のユーザーに公開する手順について説明します。

- 1) 現場クラウド One にログインし、スケジュールを開きます。 ログインURL:<u>https://one.genbacloud.com</u>
- 2) 表示を切り替えたい個人スケジュールを開き、[編集]をクリックします。

| One 🍨    | k-4             | 📆 スケジュール                     | 🙊 メッセージ              | ▶ 揭示板      | 🟮 ファイル管    | 괜.              |        | 0 🕹                   |
|----------|-----------------|------------------------------|----------------------|------------|------------|-----------------|--------|-----------------------|
| ←カレンダーに) | 実る              |                              |                      |            |            |                 | ۵      | 複製                    |
|          |                 |                              | 受注(                  | ) 1のスケジ:   | ュール        |                 |        |                       |
| 811      | ル休              | 暇:有給休暇                       |                      | スケ         | ジュールを確認    |                 |        |                       |
| 期        | <b>1</b> 20     | 22年8月31日(水)~2                | 2022年8月31日(水)        | ) 20       | 22年8月29日~2 | 2022年9月4日       | < 前週 ▲ | >週 翌週 >               |
| 参加       | 者受              | 注01                          |                      |            |            | 31日(水)<br>休暇:有約 | 1日(木)  | 2日(金)                 |
| 繰り返      | し繰              | り返しなし                        |                      |            | 受注01       | 2               |        |                       |
| ×        | <b>モ 【</b><br>私 | メモ】<br>用による休暇取得              |                      |            |            |                 |        |                       |
| 公開設      | 定非              | 公開                           |                      |            |            |                 |        |                       |
|          | 作成<br>更新        | 日:2022年8月31日<br>日:2022年8月31日 | 作成者: 受注(<br>更新者: 受注( | ) 1<br>) 1 |            |                 |        |                       |
|          |                 |                              |                      | ٩          | _          |                 |        | ÷                     |
|          |                 |                              |                      |            |            |                 | © 2022 | Genba Support Co., Lt |

3) 公開設定の「非公開」チェックを外します。

| One 😤      | ム 前 スケジュール                | 😤 メッセージ 🛛 🗉 | <b>1</b> | 示板 🚺 ファイル管                | 12             |                | ?              |
|------------|---------------------------|-------------|----------|---------------------------|----------------|----------------|----------------|
| 予定登録先      | ▲受注01                     |             |          |                           |                |                |                |
| タイトル       | ✓ 休暇:有給休暇                 |             |          | スケジュールを確認<br>2022年8月29日~2 | 022年9月4日       | く前週            | 今週 翌週 <b>〉</b> |
| 日付         | 2022-08-31 >              | 2022-08-31  | *        |                           | 29日(月)         | 30日(火)         | 31日(水)         |
| 繰り返し<br>メモ | なし ~<br>【メモ】<br>私用による休暇取得 |             |          | 受注01                      | 08:00<br>会議:朝礼 | 18:00<br>打合:テフ | 休暇:有約          |
| 公開設定       | 非公開                       |             |          |                           |                |                |                |
|            |                           |             |          |                           |                |                |                |

4) [更新]をクリックし、スケジュールを保存します。

| One  | <mark>수</mark> ホーム  | 📆 スケジュール               | 🙊 メッセージ      |        | 板 🔋 ファイル                 | 管理             |                | 0                |
|------|---------------------|------------------------|--------------|--------|--------------------------|----------------|----------------|------------------|
| 予定登的 | 録先  ▲               | 受注01                   |              |        |                          |                |                |                  |
| タイ   | トル                  | ✓ 段:有給休暇               |              | 7      | スケジュールを確認<br>2022年8月20日。 | 2022年0日4日      | (前週            | ▲邇 羽邇 \          |
| 1    | 日付 202              | 22-08-31               | 2022-08-31   | ₩      | 2022+0/7290-             | 29日(月)         | 30日(火)         | 31日(水)           |
| 繰り;  | 返し な<br>メモ 【:<br>私) | し ~<br>メモ】<br>別による休暇取得 |              |        | 受注01                     | 08:00<br>会議:朝礼 | 18:00<br>打合:テス | 休暇:有約            |
| 公開   | 設定 🗌 🤊              | F公開                    |              |        |                          |                |                |                  |
|      |                     |                        |              |        |                          |                |                | Þ                |
|      |                     |                        | キャンセル<br>× 2 | スケジュール | 更新                       | )              |                |                  |
|      |                     |                        |              |        |                          |                | © 20           | 22 Genba Support |

個人スケジュールは他ユーザーに公開されるようになります。

個人スケジュール表示切替手順は以上となります。